## 😧 Гла 🕑 Инт

# Глава 1. Интерфейс Excel 2007 и работа с документами

# Что же такое Excel и зачем нужна эта программа

Excel — это мощнейший вычислительный инструмент, хранилище упорядоченных данных, средство для создания различных графиков, расписаний, диаграмм и т. д. Программа Excel может частично или даже полностью автоматизировать многие процессы в вашей работе, избавив вас от рутинных операций, расчетов, тем самым освободив ваше время и увеличив производительность труда.

Чем отличается версия 2007 программы Excel от предыдущих, в частности версии 2003? Рассмотрим некоторые новшества последней версии приложения.

- Организован принципиально новый интерфейс, обеспечивающий быстрый доступ ко всем инструментам, которые вам понадобятся в работе над документами.
- Увеличено допустимое количество ячеек. Теперь лист Excel может содержать до 1 048 576 строк и до 16 384 столбцов, что значительно превышает возможности предыдущей версии.
- Добавлены темы форматирования ячеек и таблиц в документе. Вы можете быстро придать документу особый стиль, используя темы форматирования и оформления.
- Усовершенствован процесс написания формул.
- Добавлены новые средства сортировки и фильтрации данных.

- Изменен инструмент создания различных диаграмм.
- Введен новый объект SmartArt, с помощью которого можно быстро создать красочную и наглядную блок-схему, иерархические схемы, схемы процессов и многое другое.
- Добавлено множество эффектов, которые вы можете применить к внедряемым в документ рисункам, диаграммам и объектам SmartArt.
- Для сохранения документов используются новые файловые форматы на основе XML, что упрощает интеграцию с внешними источниками данных. Впрочем, для совместимости с ранними версиями предусмотрена возможность сохранять документы в форматах файлов предыдущих версий Excel.

Как уже говорилось, главное новшество программы Excel 2007 и некоторых других программ пакета Microsoft Office 2007 — это совершенно новый интерфейс. Вернемся на несколько лет назад. В 1995 году появился пакет Microsoft Office 95, который включал в себя программы Word, Excel, Access, Outlook и др. Далее пакет Office выходил в новых версиях (97, 2000, XP (2002) и 2003). Если брать отдельные программы из этих версий, например Excel или Word, мы не увидим никаких принципиальных отличий. Да, конечно, в новых версиях добавлялись новые функции, менялись цветовые решения, стили кнопок (со временем они становились более «плоскими»), взаимное расположение некоторых кнопок, совершенствовались существующие возможности, но никаких принципиальных

различий в интерфейсе этих программ не наблюдалось. Поэтому переход с одной версии Excel на другую не вызывал у пользователя никаких сложностей. Все изменилось с выходом Office 2007.

Программа Excel 2007 обладает, не побоюсь этого слова, революционно новым интерфейсом, построенным по совершенно иному принципу. Для пользователя, впервые начавшего работать с данным приложением, интерфейс, несомненно, удобен. Тем, кто

успел поработать с предыдущими версиями Excel, возможно, понадобится время для адаптации. Но, по отзывам многих пользователей, перешедших на Excel 2007 с предыдущих версий, адаптация занимает мало времени. Более того, они отмечают, что работать стало намного удобнее, поскольку сократилось количество различных диалоговых окон, к которым периодически приходится обращаться, а все необходимые элементы управления находятся в буквальном смысле под рукой. Итак, рассмотрим интерфейс

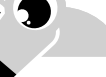

#### МУЛЬТИМЕДИЙНЫЙ КУРС

Интерфейс программы Excel 2007 описывается в видеолекциях, содержащихся в главе «Интерфейс и новые возможности программы MS Office Excel 2007». программы, а затем более подробно остановимся на его отдельных элементах.

## Главное окно программы

Основную часть главного окна (рис. 1.1) программы Excel занимает так называемый лист — белая область, разделенная на прямоугольные ячейки. Это и есть ваша рабочая область, то есть область создаваемого или редактируемого документа. Чуть позже мы познакомимся с листом поближе.

| (Da) 🖬 🗉 - | (u ~ ) =                                                                 |                |            |                                         |                           | Micr     | osofi                                                                           | t Excel  |         |                                              |       |                          |             | -                       | = x     |
|------------|--------------------------------------------------------------------------|----------------|------------|-----------------------------------------|---------------------------|----------|---------------------------------------------------------------------------------|----------|---------|----------------------------------------------|-------|--------------------------|-------------|-------------------------|---------|
| Главная    | Вставка                                                                  | Размети        | а страницы | Форм                                    | лы Д                      | анные Ре | цен                                                                             | зировані | ие Вид  |                                              |       |                          |             |                         | ۲       |
| Вставить   | Саlibri + 11 + А́ ќ<br>Вставить<br>• • • • • • • • • • • • • • • • • • • |                |            | 三 二 二 二 二 二 二 二 二 二 二 二 二 二 二 二 二 二 二 二 | Общий<br>∰ + % (<br>% +%) | •        | 國 Условное форматирование *<br>國 Форматировать как таблицу *<br>受 Стили ячеек * |          |         | В*= Вставить *<br>В* Удалить *<br>В Формат * |       | Σ • Ду фильтр • выделити |             | <b>)</b><br>ии<br>ить * |         |
| R1C1       | • ()                                                                     | f <sub>x</sub> |            | рыравни                                 | рапис -                   | 44010    |                                                                                 |          | 5 19979 | 1                                            | 1 215 | ICPIN PI                 | гедак       | ирование                | *       |
| 🗐 Книга1   |                                                                          |                |            |                                         |                           |          |                                                                                 |          |         |                                              |       |                          |             |                         |         |
| 1          | 2                                                                        | 3              | 4          | 5                                       | 6                         | 7        |                                                                                 | 8        | 9       | 10                                           | 11    | 12                       | 13          | 14                      | 15      |
| 1          | 1                                                                        |                |            |                                         |                           |          |                                                                                 |          |         | 2102                                         |       |                          |             |                         |         |
| 2          | Ī                                                                        |                |            |                                         |                           |          |                                                                                 |          |         |                                              |       |                          |             |                         |         |
| 3          |                                                                          |                |            |                                         |                           |          |                                                                                 |          |         |                                              |       |                          |             |                         |         |
| 4          |                                                                          |                |            |                                         |                           |          |                                                                                 |          |         |                                              |       |                          |             |                         |         |
| 5          |                                                                          |                |            |                                         |                           |          |                                                                                 |          |         |                                              |       |                          |             |                         |         |
| 6          |                                                                          |                |            |                                         |                           |          |                                                                                 |          |         |                                              |       |                          |             |                         |         |
| 7          |                                                                          |                |            |                                         |                           |          |                                                                                 |          |         |                                              |       |                          |             |                         |         |
| 8          |                                                                          |                |            |                                         |                           |          |                                                                                 |          |         |                                              |       |                          |             |                         |         |
| 9          |                                                                          |                |            |                                         |                           |          |                                                                                 |          |         |                                              |       |                          |             |                         |         |
| 10         |                                                                          |                |            |                                         |                           |          |                                                                                 |          |         |                                              |       |                          |             |                         |         |
| 11         |                                                                          |                |            |                                         |                           |          |                                                                                 |          |         |                                              |       |                          |             |                         |         |
| 12         |                                                                          |                |            |                                         |                           |          |                                                                                 |          |         |                                              |       |                          |             |                         |         |
| 13         |                                                                          |                |            |                                         |                           |          | _                                                                               |          |         |                                              |       |                          |             |                         |         |
| 14         |                                                                          |                |            |                                         |                           |          |                                                                                 |          |         |                                              |       |                          |             |                         |         |
| 15         |                                                                          |                |            |                                         |                           |          |                                                                                 |          |         |                                              |       |                          |             |                         |         |
| 16         |                                                                          |                |            |                                         |                           |          |                                                                                 |          |         |                                              |       |                          |             |                         |         |
| 17         |                                                                          |                |            |                                         | -                         |          |                                                                                 |          |         |                                              |       |                          |             |                         |         |
| 18         |                                                                          |                |            |                                         |                           |          |                                                                                 |          |         |                                              |       |                          |             |                         |         |
| 19         |                                                                          |                |            |                                         | -                         |          | -                                                                               |          |         |                                              |       | -                        |             |                         |         |
| 20         |                                                                          |                |            |                                         |                           |          |                                                                                 |          |         |                                              |       |                          |             |                         |         |
| 21         |                                                                          |                |            |                                         |                           |          |                                                                                 |          |         |                                              |       |                          |             |                         |         |
| 22         |                                                                          |                |            |                                         |                           |          |                                                                                 |          |         |                                              |       |                          |             |                         |         |
| 23         |                                                                          |                | 20- 2      |                                         | 1                         |          | 1                                                                               |          |         | 1                                            | _     | -                        |             | -                       |         |
| Готово     |                                                                          |                |            |                                         |                           |          |                                                                                 |          |         |                                              |       |                          | ] 100% (-)- | Ū                       | (+) .;; |

Рис. 1.1. Главное окно программы Excel

Над листом находится **строка формул** (поле, расположенное слева от значка  $f_{_{\rm N}}$ ), в которую вводят различные постоянные значения, а также формулы и функции, используемые при работе с документом.

Выше расположена так называемая лента — новый элемент интерфейса программы Excel 2007. На ней имеются различные кнопки, раскрываю-

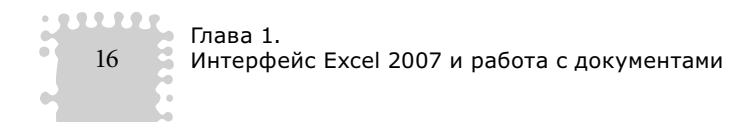

щиеся списки и флажки, которые вы будете использовать для осуществления различных операций.

Кроме того, новшеством в Excel 2007 является круглая кнопка, расположенная в левом верхнем углу окна программы, которая называется Кнопка "Office". Она вызывает меню с некоторыми важными командами, такими как открытие, сохранение или создание файла, печать и т. д.

Справа от Кнопки "Office" расположена Панель быстрого доступа. По умолчанию на ней находятся кнопки Сохранить, Отменить и Вернуть, но вы можете добавить и другие, например кнопки для вызова наиболее часто используемых команд.

В нижней части окна программы (под листом) размещается **строка состояния**, в которой отображается различная информация, а в ее правой части имеются кнопки режима просмотра документа и ползунок для изменения масштаба.

Теперь рассмотрим подробнее каждый элемент интерфейса.

### Лента

Начнем рассмотрение интерфейса с ленты, поскольку, как говорилось ранее, данная область окна программы претерпела существенные изменения по сравнению с предыдущими версиями Excel. Сверху на рис. 1.2 изображена верхняя часть окна программы Excel XP (2002), а снизу — Excel 2007.

| Microsoft Excel - | Книга2                     |                |                    |                               |                 |                    | x   |
|-------------------|----------------------------|----------------|--------------------|-------------------------------|-----------------|--------------------|-----|
| 🗐 Файл Прави      | ите вопрос 🔹 📼             | ē×             |                    |                               |                 |                    |     |
|                   | 8 5 6 7 1 6 6 . 1          | 10 · 01 - 0 3  | - AL AL M          | ļ 🚯 100% · 🗇 🚬                |                 |                    |     |
| Arial Cyr         | • 10 • 🗶 K <u>4</u>        |                | % 000 🞼 🖽          | • @ • A • *                   | * 😭             |                    | 8 ° |
| 1.0 -             | ·                          |                |                    |                               |                 |                    |     |
| A1 +              | fx                         |                |                    |                               |                 |                    | -   |
| <u></u>           |                            |                |                    |                               |                 |                    |     |
| 00 2 -            | (⊭ - ) ∓                   |                | Microsof           | ft Excel                      |                 | - 5                | х   |
| Главная           | Вставка Разметка страницы  | Формулы Д      | анные Рецен        | вирование Вид                 |                 |                    | 0   |
| X                 | Calibri + 11 + A* +*       | = = = =        | Общий -            | 🔢 Условное форматирование *   | ¦а•⊐ Вставить + | Σ· Α               |     |
|                   |                            | 토콜 클 ᆋ*        | - % 000            | 🗊 Форматировать как таблицу т | 🚰 Удалить *     |                    |     |
| вставить          | ж К Ч - 🖾 - 🛆 - <u>А</u> - | 霍 律 参          | *,0 ,00<br>*,0 ÷,0 | 🖳 Стили ячеек *               | Формат -        | Сортировка Наити и | ÷   |
| Буфер обмена 😼    | Шрифт 😘                    | Выравнивание 🛱 | Чисто 🖼            | Стили                         | Ячейки          | Редактирование     |     |

Рис. 1.2. Верхняя часть окна Excel XP (вверху) и Excel 2007 (внизу)

Во всех версиях Excel до версии 2007 окно программы содержало строку меню, а также панели инструментов, кнопки и элементы управления которых дублировали часто используемые команды меню. Пользователь

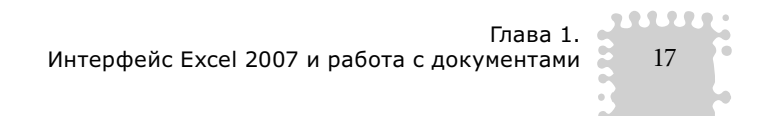

мог самостоятельно создать новые панели, добавить на панель определенные кнопки или удалить их. Вообще, можно было добавить все команды на панели инструментов в виде кнопок и иных элементов управления, но тогда панели инструментов заняли бы основную часть окна программы, что существенно уменьшило бы рабочую область.

В Excel 2007 реализован совершенно иной подход. Меню в данной версии отсутствует полностью. Где же разместились все команды программы, которых, следует заметить, великое множество? Все команды, некогда размещавшиеся в меню, теперь расположены именно на ленте.

Обратите внимание, лента содержит вкладки. Ярлыки вкладок вы видите над лентой (Главная, Вставка, Разметка страницы, Формулы, Данные, Рецензирование и Вид). Попробуйте щелкнуть кнопкой мыши на любом ярлыке, например Вставка. Вид ленты изменится (рис. 1.3). Теперь на ней расположены совершенно другие кнопки и элементы управления, которые так или иначе относятся к командам вставки. С их помощью вы можете вставить в документ таблицу, рисунок, диаграмму и т. д.

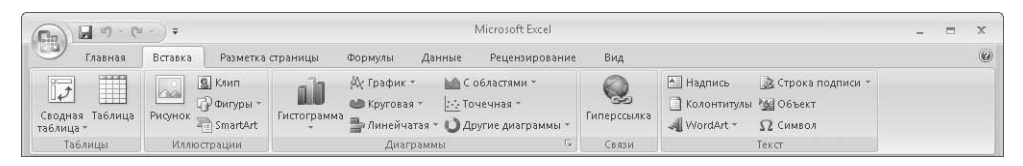

Рис. 1.3. Вкладка Вставка

Теперь щелкните кнопкой мыши на вкладке **Разметка страницы** (рис. 1.4). Вид ленты снова изменился. Теперь стали доступными элементы управления для изменения вида страницы, настройки ее ориентации, задания областей печати и т. д.

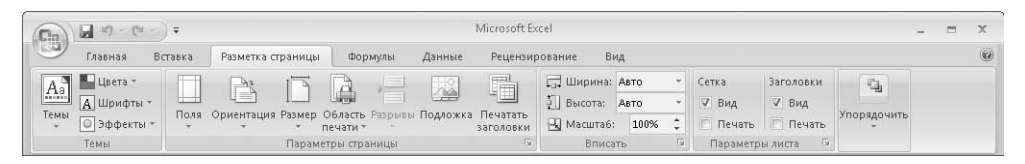

Рис. 1.4. Вкладка Разметка страницы

Таким образом, на вкладках ленты находятся элементы управления для осуществления разных операций. Это позволило сэкономить экранное пространство и избавиться от строки меню.

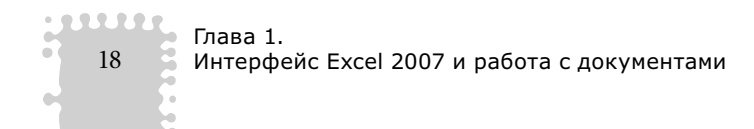

Но это еще не все. Обратите внимание, что элементы управления, расположенные на каждой вкладке ленты, объединены в несколько групп, то есть заключены в рамки. Название группы вы видите в нижней части рамки. Так, в группе **Буфер обмена** вкладки **Главная** есть кнопки для выполнения операций с буфером обмена. В группе **Шрифт** находятся элементы управления для форматирования текста (здесь вы можете выбрать шрифт, изменить его атрибуты, цвет, размер и т. д.). В группе **Выравнивание** вы видите элементы управления для задания типа выравнивания и различных отступов.

Как говорилось ранее, количество используемых диалоговых окон в программе Excel 2007 сократилось. Но некоторые из них все же используются. Обратите внимание на кнопки, расположенные в правом нижнем углу некоторых групп вкладки. Они вызывают диалоговые окна, относящиеся к данной группе. Нажмите кнопку, расположенную в правом нижнем углу группы Шрифт вкладки Главная, появится диалоговое окно Формат ячеек, в котором содержатся расширенные средства форматирования символов. Например, на ленте нет кнопок, с помощью которых можно присвоить шрифту атрибут Зачеркнутый или Надстрочный, для этого необходимо вызвать диалоговое окно Формат ячеек. Иными словами, диалоговые окна несколько дополняют ленту, позволяя выбрать недоступные на ленте команды. Отметим, что программа Excel 2007 содержит как собственные, совершенно новые диалоговые окна, так и унаследованные от предыдущих версий.

Кроме того, в Excel 2007 ведено еще одно новое понятие — **галерея**. Это своего рода графическое меню, содержащее определенные образцы. Лучше познакомиться с галереей на примере.

- Щелкните кнопкой мыши на вкладке Главная ленты.
- Нажмите кнопку **Стили ячеек**, расположенную в группе **Стили** вкладки **Главная**. Появится галерея стилей ячеек (рис. 1.5).

В данной галерее вы видите доступные стили, которые можно применить к выделенным ячейкам. Стиль включает в себя цвет ячейки, шрифт текста, а также формат данных. Помимо графических образцов галерея содержит также две команды (эти команды расположены в нижней части галереи). Названия команд достаточно информативны: вы можете создать собственный стиль (который также будет помещен в галерею) или объединить несколько стилей.

Кнопки, содержащие небольшую стрелку в нижней или правой части, открывают галерею или вложенные меню. Иными словами, одна кнопка может содержать несколько команд (или вариантов одной команды) и эти команды или варианты выбираются во вложенном меню.

19

| Cha                 | 17                  | (u - ) <del>-</del> |           |                                    |                           |               | Книга1                                                | - Microsoft Excel                                                     |                                                   |                                                                            |                                           | - = ×                   |               |               |               |               |
|---------------------|---------------------|---------------------|-----------|------------------------------------|---------------------------|---------------|-------------------------------------------------------|-----------------------------------------------------------------------|---------------------------------------------------|----------------------------------------------------------------------------|-------------------------------------------|-------------------------|---------------|---------------|---------------|---------------|
| 9                   | Главна              | я Встав             | ка Раз    | метка страница                     | ы Формул                  | ты            | Данные                                                | Рецензирование                                                        | Вид                                               |                                                                            |                                           | @ - = x                 |               |               |               |               |
| Bcra                | алана<br>авить<br>т | Calibri<br>Ж. К     | : *<br>   | ці т (А́ а́<br>- (Э́) - <u>А</u> - | = = =<br>■ = = =<br>注 律 4 |               | общий<br>- ∰ - %                                      | <ul> <li>В Условно</li> <li>000 В Форматі</li> <li>Стилика</li> </ul> | е форматирование<br>ировать как таблицу<br>чеек т | <ul> <li>З*= Вставить *</li> <li>З* Удалить *</li> <li>Формат *</li> </ul> | Σ - Д<br>- Z<br>Сортировк<br>2 - и фильтр | а Найти и<br>выделить т |               |               |               |               |
| уфер                | обмена Б            |                     | Шрифт     | G.                                 | Выравнива                 | Xo            | роший, плохой                                         | и нейтральный                                                         |                                                   |                                                                            |                                           |                         |               |               |               |               |
| R1C1 • ( <i>f</i> * |                     |                     |           |                                    | 06                        | ычный         | Нейтральный Плохой Хо                                 |                                                                       | Хороший                                           |                                                                            |                                           |                         |               |               |               |               |
|                     | 1                   | 2                   | З         | 4                                  | 5                         | Да            | нные и модел                                          | ь                                                                     |                                                   |                                                                            |                                           |                         |               |               |               |               |
| 1                   |                     |                     |           |                                    |                           | Вво           | рд                                                    | Вывод                                                                 | Вычисление                                        | Контрольна                                                                 | Пояснение                                 | Примечание              |               |               |               |               |
| 2                   |                     |                     |           |                                    |                           | CRE           |                                                       |                                                                       |                                                   |                                                                            |                                           |                         |               |               |               |               |
| 3                   |                     |                     |           |                                    |                           | Ha            | звания и загол                                        | овки                                                                  |                                                   |                                                                            |                                           |                         |               |               |               |               |
| 5                   |                     |                     |           |                                    |                           | 3a            | голов                                                 | Загодовок 2                                                           | Загодовок 3                                       | Заголовок 4                                                                | Итог                                      | Назва                   |               |               |               |               |
| ő                   |                     |                     |           |                                    |                           | Cu            | 4 714 GUOOF C TOR                                     | IOŇ                                                                   |                                                   | Surcheben                                                                  |                                           |                         |               |               |               |               |
| 7                   |                     |                     |           |                                    |                           | 20%           | 4 - AVUOUT1                                           | 20% - Анцент?                                                         | 20% - Акцент?                                     | 20% - Акцент 4                                                             | 20% - APUOLTS                             | 20% - Акцонте           |               |               |               |               |
| 3                   |                     |                     |           |                                    |                           | 207           | - ANGENII                                             | 2070 - AKGEHIZ                                                        | 2070 - AKQEHIS                                    | 2070 - Akgenia                                                             | 2070 - AKGEHIS                            | 2070 - AKGEHIO          |               |               |               |               |
| 9                   |                     |                     |           |                                    |                           | 40% - Акцент1 |                                                       | 40% - Акцент1                                                         |                                                   | 40% - Акцент1                                                              |                                           | 40% - Акцент2           | 40% - Акцент3 | 40% - Акцент4 | 40% - Акцент5 | 40% - Акцент6 |
| .0                  |                     |                     |           |                                    |                           | 60% - Акцен   |                                                       | 60% - Акцент1                                                         |                                                   | 60% - Акцент2                                                              | 60% - Акцента                             | 60% - Акцент4           | 60% - Акцент5 | 60% - Акцентб |               |               |
| .1                  |                     |                     |           |                                    |                           | AKI           | цент1                                                 | Акцент2                                                               | Акцент3                                           | Акцент4                                                                    | Акцент5                                   | Акцент6                 |               |               |               |               |
| 3                   |                     |                     |           |                                    |                           | Чи            | Числовой формат                                       |                                                                       |                                                   |                                                                            |                                           |                         |               |               |               |               |
| L4                  |                     |                     |           |                                    |                           | Дe            | Ленежный Ленежный [0] Процентный Финансовый Финансовы |                                                                       |                                                   |                                                                            |                                           |                         |               |               |               |               |
| .5                  |                     |                     |           |                                    |                           | ilian I       | Создать стидь                                         |                                                                       |                                                   |                                                                            |                                           |                         |               |               |               |               |
| L6                  |                     |                     |           |                                    |                           | ~             | Объединиты                                            | тили                                                                  |                                                   |                                                                            |                                           |                         |               |               |               |               |
| .7                  |                     |                     |           |                                    |                           |               | Topething                                             |                                                                       |                                                   |                                                                            |                                           |                         |               |               |               |               |
| .8                  |                     |                     |           |                                    |                           |               |                                                       |                                                                       |                                                   |                                                                            |                                           |                         |               |               |               |               |
| 20                  |                     |                     |           |                                    |                           |               |                                                       |                                                                       |                                                   |                                                                            |                                           |                         |               |               |               |               |
| 21                  |                     |                     |           |                                    |                           |               |                                                       |                                                                       |                                                   |                                                                            |                                           |                         |               |               |               |               |
| 22                  |                     |                     |           |                                    |                           |               |                                                       |                                                                       |                                                   |                                                                            |                                           |                         |               |               |               |               |
| 23                  |                     |                     |           |                                    |                           |               |                                                       |                                                                       |                                                   |                                                                            |                                           |                         |               |               |               |               |
| 24                  |                     |                     |           |                                    |                           |               |                                                       |                                                                       |                                                   |                                                                            |                                           |                         |               |               |               |               |
| 4                   | н Лист              | т1 / Лист2          | ? / ЛистЗ | 10                                 |                           |               |                                                       |                                                                       | 14                                                | Contraction of the                                                         |                                           |                         |               |               |               |               |

Рис. 1.5. Галерея стилей

Каждый элемент управления ленты снабжен достаточно подробной всплывающей подсказкой. Подведите указатель мыши к кнопке Условное форматирование в группе Стили вкладки Главная. Появится всплывающая подсказка, содержащая не только текстовую, но и графическую информацию (рис. 1.6).

Итак, лента — это новый элемент интерфейса. Ее содержимое динамически меняется в зависимости от того, какая вкладка выбрана. Кроме того, на ленте могут появляться и другие вкладки. Например, при работе с диаграммами или рисунками на ленте появится несколько дополнительных вкладок, на которых будут отображены элементы управления для работы с данными объектами. Как только вы снимете выделение с рисунков или диаграмм, данные вкладки исчезнут. Таким образом, некоторые вкладки на ленте появляются именно тогда, когда они нужны.

Требуется время, чтобы запомнить, какие команды на каких вкладках ленты находятся, поскольку вкладок на ленте гораздо меньше, чем, скажем, команд в строке меню предыдущих версий Excel. Так, не совсем понятно, почему кнопка **Макросы**, открывающая доступ к различным операциям с макросами, находится на вкладке **Вид**.

20

| <b>C</b> -            | <b>I</b> 17 - | (4 - ) =        | r.                                |                              |                               |                                             | Книга1                                   | L - Mic  | rosoft                                                    | Excel                                                                                                    |                                      |                                    |                                                  |                                                        |                             | )   |
|-----------------------|---------------|-----------------|-----------------------------------|------------------------------|-------------------------------|---------------------------------------------|------------------------------------------|----------|-----------------------------------------------------------|----------------------------------------------------------------------------------------------------|--------------------------------------|------------------------------------|--------------------------------------------------|--------------------------------------------------------|-----------------------------|-----|
| 0                     | Главная       | Bcrai           | вка Раз                           | зметка стран                 | ницы Ф                        | ормулы Д                                    | знные                                    | Рецен    | зиров                                                     | ание                                                                                                    | Вид                                  |                                    |                                                  |                                                        |                             | •   |
| Вста<br>Буфер         | вить у        | Calibri<br>Ж. К | +<br><b>Ч</b> - <b>Ш</b><br>Шрифт | 11 •  A*<br> •  ③•• <u>/</u> | л́ ≡ 3<br>≣ 3<br>ій й<br>Быра | = = = =<br>= = = = = = = =<br>= = = = = = = | Общий<br>- %<br>- %<br>- %<br>- %<br>- % | *<br>000 | 間y<br>間e<br>弓c                                            | ся (зно<br>юрматі<br>тили я                                                                                                    | е форм<br>ировать<br>чеек *<br>Стили | атирование *<br>как таблицу *<br>1 | Вставить *<br>∰ Удалить *<br>∰Формат *<br>Ячейки | ∑ • Ду<br>↓ Сортировка<br>2 • и фильтр •<br>Редактиров | Найти и<br>выделить<br>ание | •   |
|                       | R1C1 - ( fs   |                 |                                   |                              |                               |                                             |                                          | Усле     | овное ф                                                   | бормать                                                                                                    | пование                              |                                    |                                                  |                                                        |                             |     |
| 1<br>2<br>3<br>4<br>5 | 1             | 2               | 3                                 | 4                            | 5                             | 6                                           | 7                                        | 8        |                                                           | зсловное формацирование<br>Выделение очек с важной информацией и<br>нестидотных имчений, а так ку пучишные<br>вооприятия данных с поницью нестотрами,<br>шкалы цетов и наборов значков,<br>применаемых согласно некоторым условиям.<br>3<br>3 |                                      |                                    |                                                  |                                                        |                             |     |
| 7<br>8                |               |                 |                                   |                              |                               |                                             |                                          |          | Для получения дополнительных сведений нажмите клавишу F1. |                                                                                                    |                                      |                                    |                                                  | кмите клавишу F1.                                      |                             |     |
| 9<br>10               |               |                 |                                   |                              |                               |                                             |                                          |          |                                                           |                                                                                                    |                                      |                                    |                                                  |                                                        |                             |     |
| 12<br>13              |               |                 |                                   |                              |                               |                                             |                                          |          |                                                           |                                                                                                    |                                      |                                    |                                                  |                                                        |                             |     |
| 14<br>15              |               |                 |                                   |                              |                               |                                             |                                          |          |                                                           |                                                                                                    |                                      |                                    |                                                  | 1                                                      |                             |     |
| 16<br>17              |               |                 |                                   |                              |                               |                                             |                                          |          |                                                           |                                                                                                    |                                      |                                    |                                                  |                                                        |                             |     |
| 18<br>19              |               |                 |                                   |                              |                               |                                             |                                          |          |                                                           |                                                                                                    |                                      |                                    |                                                  |                                                        |                             |     |
| 20<br>21<br>22        |               |                 |                                   |                              |                               |                                             |                                          |          |                                                           |                                                                                                    |                                      |                                    |                                                  |                                                        |                             |     |
| 23<br>24              | N. Durr       | 1 Dura          | D. / Duran                        | /01/                         |                               |                                             |                                          |          |                                                           | _                                                                                                    |                                      |                                    |                                                  |                                                        |                             |     |
| Готовс                | ) JINCI       | T               |                                   | 100                          |                               |                                             |                                          |          | -                                                         |                                                                                                    |                                      |                                    |                                                  | 기 100% (-)                                             | U                           | (+) |

Рис. 1.6. Графическая всплывающая подсказка

Как вы уже заметили, все операции на ленте мы выполняли с помощью мыши. Однако разработчики предусмотрели возможность использования клавиатуры для навигации по ленте и активизации команд. Самое интересное, что вам не нужно запоминать горячие клавиши для вызова какой-либо команды, лента сама подсказывает, какую клавишу следует нажать для выбора нужной вкладки или выполнения той или иной команды.

- Нажмите клавишу Alt. Обратите внимание, что под ярлыками вкладок, кнопками Панели быстрого доступа и на Кнопке "Office" появились квадратики с буквами. Например, вкладка Вставка обозначена буквой С (рис. 1.7).
- 2. Нажмите клавишу **С**. Вкладка Вставка ленты будет активизирована, при этом каждая кнопка и элемент управления вкладки Вставка теперь обозначены квадратиками с буквами.
- 3. Нажмите клавишу **3**. Появится диалоговое окно **Вставка рисунка**, в котором можно выбрать рисунок для вставки в документ.

Чтобы выключить режим выбора команд с клавиатуры, нужно повторно нажать клавишу Alt.

| <b>M</b> BB    | rti) =  |                   |                | Книга1 - Міс        | crosoft Excel                 |                |              | _ = ×         |
|----------------|---------|-------------------|----------------|---------------------|-------------------------------|----------------|--------------|---------------|
| Главная        | Вставка | Разметка страницы | Формалы Да     | анные Рецеі<br>1821 | нзипование Вид                |                |              | ¶x1][я1][ж][ю |
| A A            | Calibri | - 11 - A A        |                | Общий т             | За Условное форматирование *  | ∃•⊐ Вставить × | Σ · Α        | A             |
| Вставить       | W // II |                   | 통통 클 화·        | · % 000             | 👿 Форматировать как таблицу т | ј™ Удалить +   | Сортировка   | Найтии        |
| ÷ \$           | w v d   |                   |                | €,0 ,00<br>,00 ⇒,0  | 📑 Стили ячеек т               | Формат *       | Q* и фильтр* | выделить *    |
| Буфер обмена 🖙 |         | Шрифт 🖗           | Выравнивание 🔤 | Число 🖻             | Стили                         | Ячейки         | Редактиров   | ание          |

Рис. 1.7. Подсказки горячих клавиш на ленте

Лента — фиксированный элемент интерфейса программы Excel. Вы не можете поменять местами вкладки, добавить или удалить отдельные кнопки, но можете свернуть ленту, увеличив тем самым рабочую область документа. Для этого нужно выполнить следующие действия.

- Щелкните правой кнопкой мыши на любом участке ленты.
- В появившемся контекстном меню выполните команду **Свернуть ленту**. Теперь в окне программы вы будете видеть только ярлыки вкладок ленты (рис. 1.8).

Если щелкнуть кнопкой мыши на любом ярлыке ленты, указанная вкладка будет активизирована и на ленте появятся элементы управления, расположенные на данной вкладке. После выбора на открытой вкладке определенной команды лента вновь автоматически будет свернута.

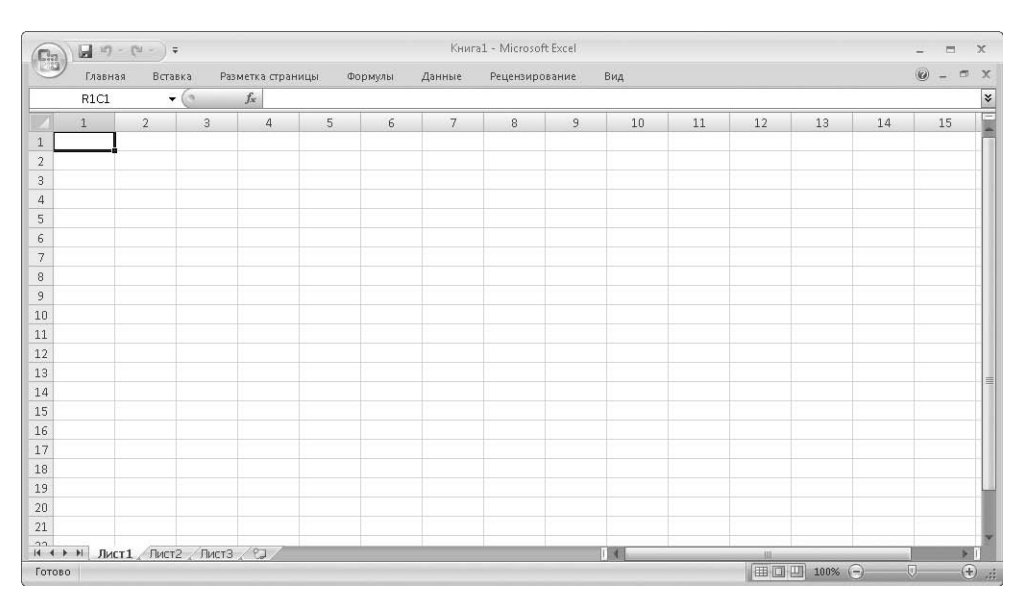

Рис. 1.8. Лента свернута

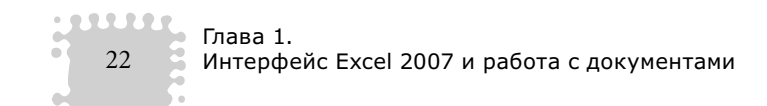